## Anleitung zum Drucken der Charts

Die PDF-Dokumente mit den Charts sind im Format A3 eingerichtet. Mit einem A3-Drucker lassen sich die Charts ohne weitere Einstellungen oder Änderungen in dieser Größe ausdrucken.

Die PDF-Dokumente mit den (Folien-)Kärtchen sind im Standard-Format A4 eingerichtet.

Man kann die Charts aber auch auf einem A4-Drucker vergrößert ausdrucken – das Bild wird dazu auf zwei oder mehr Druckblätter aufgeteilt. Ebenso kann man die Charts auf A4 verkleinert ausdrucken. Die aktuellen PDF-Reader verfügen alle über diese Möglichkeiten. Hier zeigen wir die nötigen Einstellungen im Menü [Datei]-[Drucken] am Beispiel des Adobe Readers X.

Im Bereich "Seiteneinstellungen" – "Anpassen der Seitengröße" die Auswahl "Große Seiten teilen" anklicken. "Überlappung" auf 0 stellen oder einen gewünschten

Überlappungsbereich der Bildhälften angeben. Bei der "Teileskalierung" nun den passenden Wert eingeben. Man muss diesen Wert etwas ausprobieren. Er ist abhängig vom jeweiligen Druckermodell mit seinen minimalen Randbereichen. Für die Aufteilung des A3-Bildes auf zwei A4-Blätter wird der Wert zwischen 95% und 100% liegen.

Will man den Chart auf A2-Größe bringen, tastet man sich an den Wert für vier A4-Seiten heran (bei mir 135%).

Nach jeder Veränderung des Wertes muss man u. U. auf das Vorschaubild klicken, damit es sich neu aufbaut.

Man braucht sich nicht darum zu kümmern, ob die Druckseiten hoch oder quer angeordnet sind. Das stellt der Drucker automatisch passend ein.

Man kann das Feld "Schnittmarken" aktivieren, damit die Ausdrucke feine Schnittmarken zum genauen Zuschneiden bekommen. Allerdings muss man dann den Skalierungswert etwas reduzieren.

Markus Wurster März 2011

| Drucken                                                         | <b>a</b> 🛛                        |  |
|-----------------------------------------------------------------|-----------------------------------|--|
| C Drucker                                                       |                                   |  |
| Name: Dell Color Laser 1320c 🖌 Eigens                           | chaften                           |  |
| Status: Bereit Kommen                                           | tare und Formulare:               |  |
| Typ: Dell Color Laser 1320c Dokume                              | nt und Markierungen 💌             |  |
| _ Druckbereich                                                  | Vorschau: Unsepariert             |  |
|                                                                 | Einheit: mm Zoom: 95% Seiten: 2   |  |
| O Aktuelle Ansicht                                              |                                   |  |
| O Aktuelle Seite                                                | 1/2                               |  |
| O Seiten 1 - 2                                                  |                                   |  |
| Seiten: Alle angegebenen Seiten 💌                               |                                   |  |
| Seiten umkehren                                                 | K 410.05 N                        |  |
| Seiteneinstellungen                                             | 413,33                            |  |
| Evenderer                                                       | Kreislauf dks Wassers             |  |
| Exemplare:                                                      | Scheel Mark Organi                |  |
| Anpassen der Seitengröße: Große Seiten teilen                   |                                   |  |
| Teileskalierung: 95 % Überlappung: 0 mm                         | 290,97 Instant Martin Instant And |  |
| Schnittmarken Beschriftungen                                    | and and a second and a second     |  |
| Ausgabe in Datei                                                | Line -                            |  |
|                                                                 | ×                                 |  |
|                                                                 |                                   |  |
|                                                                 |                                   |  |
|                                                                 |                                   |  |
| Drucktipps Seite einrichten Erweitert Kommentare zusammenfassen |                                   |  |
|                                                                 | OK Abbrechen                      |  |

Zwei A4-Seiten ergeben A3

| Drucken                                                         | <b>a</b> 🔁                       |  |
|-----------------------------------------------------------------|----------------------------------|--|
| Drucker                                                         |                                  |  |
| Name: Dell Color Laser 1320c 💙 Eigensch                         | naften                           |  |
| Status: Bereit Kommenta                                         | re und Formulare:                |  |
| Typ: Dell Color Laser 1320c Dokumen                             | t und Markierungen 🗸             |  |
| _ Druckbereich                                                  | Vorschau: Unsepariert            |  |
|                                                                 | Einheit: mm Zoom: 135% Seiten: 4 |  |
| O Aktuelle Ansicht                                              |                                  |  |
| O Aktuelle Seite                                                | 1/2                              |  |
| O Seiten 1 - 2                                                  |                                  |  |
| Seiten: Alle angegebenen Seiten 🗸                               |                                  |  |
| Seiten umkehren                                                 | K 503.04 N                       |  |
|                                                                 |                                  |  |
|                                                                 | Kreidauf des Wassers             |  |
| Exemplare:                                                      | Along Mager magel                |  |
| Anpassen der Seitengröße: Große Seiten teilen                   |                                  |  |
| Teileskalierung: 135 % Überlappung: 0 mm                        | 419,93                           |  |
| Schnittmarken Beschriftungen                                    | Chartle Sources                  |  |
| Ausgabe in Datei                                                | All content of                   |  |
|                                                                 | ×                                |  |
|                                                                 |                                  |  |
|                                                                 |                                  |  |
|                                                                 |                                  |  |
| Drucktipps Seite einrichten Erweitert Kommentare zusammenfassen |                                  |  |
|                                                                 | OK Abbrechen                     |  |

Vier A4-Seiten ergeben A2

| Drucker   Name:   Dell Color Laser 1320c   Status:   Bereit   Typ:   Dell Color Laser 1320c   Dokument und Markierungen     Oruckbereich     Image: Color Laser 1320c     Druckbereich     Image: Color Laser 1320c     Druckbereich     Image: Color Laser 1320c     Druckbereich     Image: Color Laser 1320c     Dokument und Markierungen     Image: Color Laser 1320c     Dokument und Markierungen     Image: Color Laser 1320c     Dokument und Markierungen     Image: Color Laser 1320c     Dokument und Markierungen     Image: Color Laser 1320c     Dokument und Markierungen     Image: Color Laser 1320c     Dokument und Markierungen     Image: Color Laser 1320c     Dokument und Markierungen     Image: Color Laser 1320c     Dokument und Markierungen     Image: Color Laser 1320c     Druckteren     Seiten umkehren     Seiteneinstellungen   Image: Color Seiten teilen     Image: Color Seiter Color Seiter Color Seiter Color Seiter Color Seiter Color Seiter Color Seiter Color Seiter Color Seiter Color Seiter Color Seiter Color Seiter Color Seiter Color Seiter Color Seiter Color Seiter Color Seiter Color Seiter Color Seiter Color Seiter                                                                                                    | Drucken                                                         | 8 🛛                             |  |
|----------------------------------------------------------------------------------------------------|-----------------------------------------------------------------|---------------------------------|--|
| Name: Dell Color Laser 1320c   Status: Bereit   Typ: Dell Color Laser 1320c   Dokument und Markierungen     Oruckbereich     Image: Alle ansicht   Aktuelle Ansicht   Aktuelle Seite   Seiten   Image: Alle ansicht   Aktuelle Seite   Seiten in 1-2   Seiten in 1-2   Seiten in 1-2   Seiten in 1-2   Seiten in seiten   Seiten in seiten   Seiten instellungen   Exemplare:   Image: Image: | Drucker                                                         |                                 |  |
| Status: Bereit   Typ:   Dell Color Laser 1320c     Druckbereich     Image: Seiten Seite   Seiten Image: Seiten roll     Seiteneinstellungen   Exemplare: Image: Sortieren   Anpassen der Seitengröße: Große Seiten teilen   Teileskalierung: 90 % Überlappung: 0 mm   Schnittmarken   Beschriftungen   Ausgabe in Datei   Drucktipps Seite einrichten   Exemplare:     Image: Sortieren     Ausgabe in Datei   Drucktipps Seite einrichten   Exemplarei   Teileskalierung: 90 % Überlappung: 0 mm   Image: Seiten einstellungen   Drucktipps Seite einrichten   Exemplare:   Teileskalierung: 90 % Überlappung: 0 mm Teileskalierung: 90 % Überlappung: 0 mm Teileskalierung: 90 % Überla                                                                                                    | Name: Dell Color Laser 1320c                                    | Eigenschaften                   |  |
| Typ:       Dell Color Laser 1320c         Drudkbereich <ul> <li>Alle</li> <li>Aktuelle Ansicht</li> <li>Aktuelle Seite</li> <li>Seiten 1-2</li> <li>Seiten 1-2</li> <li>Seiten umkehren</li> </ul> <ul> <li>Seiten umkehren</li> <li>Seitengröße:</li> <li>Große Seiten teilen</li> <li>Reschriftungen</li> <li>Ausgabe in Datei</li> </ul> <ul> <li>Vorschau: Unsepariert</li> <li>Einheit: mm Zoom: 90% Seiten: 2</li> <li>1/2</li> <li>1/2</li> <li> <li> </li> <li></li></li></ul>                                                                                                    | Status: Bereit Ko                                               | ommentare und Formulare:        |  |
| Drudkbereich   Image: Setter in the sette   Image: Setter in the sette   Image: Sette in the setter in the setter in the                                                                 | Typ: Dell Color Laser 1320c                                     | Jokument und Markierungen       |  |
| <ul> <li>Alle</li> <li>Aktuelle Ansicht</li> <li>Aktuelle Seite</li> <li>Seiten 1-2</li> <li>Seiten umkehren</li> <li>Seiten umkehren</li> <li>Seiteneinstellungen</li> <li>Exemplare:</li> <li>1 ♥ Sortieren</li> <li>Anpassen der Seitengröße: Große Seiten teilen</li> <li>Teileskalierung:</li> <li>90 % Überlappung:</li> <li>mm</li> <li>Schnittmarken</li> <li>Beschriftungen</li> <li>Ausgabe in Datei</li> </ul>                                                                                                    | Druckbereich                                                    | Vorschau: Unsepariert           |  |
| Aktuelle Ansicht   Aktuelle Seite   Seiten 1 - 2   Seiten 1 - 2   Seiten unkehren   Seiten unkehren   Seiteneinstellungen   Exemplare:   1 @ Sortieren   Anpassen der Seitengröße:   Große Seiten teilen   Peleskalierung:   90 % Überlappung:   0 mm   Schnittmarken   Beschriftungen   Ausgabe in Datei   Drucktipps Seite einrichten Erweitert Kommentare zusammenfassen                                                                                                    | ⊙ Alle                                                          | Einheit: mm Zoom: 90% Seiten: 2 |  |
| Aktuelle Seite 1/2     Seiten 1-2     Seiten Alle angegebenen Seiten   Seiten umkehren     Seiteneinstellungen   Exemplare: 1   1 Sortieren   Anpassen der Seitengröße: Große Seiten teilen   Teileskalierung: 90   % Überlappung: mm   Schnittmarken Beschriftungen   Drucktipps Seite einrichten Erweitert Kommentare zusammenfassen                                                                                                    | O Aktuelle Ansicht                                              |                                 |  |
| Seiten 1 - 2   Seiten: Alle angegebenen Seiten   Seiten umkehren     Seiteneinstellungen   Exemplare: 1 ♥ Sortieren   Anpassen der Seitengröße: Große Seiten teilen   Teileskalierung: 90 % Überlappung:   Ø Schnittmarken Beschriftungen   Ausgabe in Datei   Drucktipps Seite einrichten   Erweitert Kommentare zusammenfassen                                                                                                    | O Aktuelle Seite                                                | 1/2                             |  |
| Seiten: Alle angegebenen Seiten                                                                                                    | Seiten 1 - 2                                                    |                                 |  |
| Seiten umkehren     Seiten einstellungen   Exemplare:   1   Anpassen der Seitengröße:   Große Seiten teilen   Teileskalierung:   90   % Überlappung:   0   Musgabe in Datei   Drucktipps Seite einrichten Erweitert Kommentare zusammenfassen                                                                                                    | Seiten: Alle angegebenen Seiten 💌                               |                                 |  |
| Seiteneinstellungen<br>Exemplare: 1 Sortieren<br>Anpassen der Seitengröße: Große Seiten teilen<br>Teileskalierung: 90 % Überlappung: 0 mm<br>Schnittmarken Beschriftungen<br>Ausgabe in Datei<br>Drucktipps Seite einrichten Erweitert Kommentare zusammenfassen                                                                                                    | Seiten umkehren                                                 | 419.95 <u> </u>                 |  |
| Exemplare:<br>Anpassen der Seitengröße: Große Seiten teilen<br>Teileskalierung: 90 % Überlappung: 0 mm<br>Schnittmarken Beschriftungen<br>Ausgabe in Datei<br>Drucktipps Seite einrichten Erweitert Kommentare zusammenfassen                                                                                                    | C Seiteneinstellungen                                           |                                 |  |
| Anpassen der Seitengröße: Große Seiten teilen<br>Teileskalierung: 90 % Überlappung: 0 mm<br>Schnittmarken Beschriftungen<br>Ausgabe in Datei<br>Drucktipps Seite einrichten Erweitert Kommentare zusammenfassen                                                                                                    | Exemplare:                                                      | Kreislauf des Wassers           |  |
| Teileskalierung: 90 % Überlappung: 0 mm   Schnittmarken Beschriftungen   Ausgabe in Datei     Drucktipps Seite einrichten   Erweitert   Kommentare zusammenfassen                                                                                                    | Annassen der Seitengröße: Große Seiten teilen                   | Anter Martin                    |  |
| Peleskaller drig:       90       % oberlappdrig:       10       min         Schnittmarken       Beschriftungen       1       1       1       1         Ausgabe in Datei       1       1       1       1       1       1         Drucktipps       Seite einrichten       Erweitert       Kommentare zusammenfassen       0K       Abbrechen                                                                                                    |                                                                 | 296,97                          |  |
| Ausgabe in Datei       Drucktipps       Seite einrichten       Erweitert       Kommentare zusammenfassen                                                                                                    |                                                                 | Annual Annual Character         |  |
| Ausgabe in Datei                                                                                                    |                                                                 | American Adverser               |  |
| Drucktipps Seite einrichten Erweitert Kommentare zusammenfassen                                                                                                    | Ausgabe in Datei                                                |                                 |  |
| Drucktipps Seite einrichten Erweitert Kommentare zusammenfassen                                                                                                    |                                                                 |                                 |  |
| Drucktipps Seite einrichten Erweitert Kommentare zusammenfassen                                                                                                    |                                                                 |                                 |  |
| Drucktipps Seite einrichten Erweitert Kommentare zusammenfassen                                                                                                    |                                                                 |                                 |  |
|                                                                                                    | Drucktipps Seite einrichten Erweitert Kommentare zusammenfassen |                                 |  |
|                                                                                                    |                                                                 | OK Abbrechen                    |  |

Mit Schnittmarken, aber dafür etwas kleiner

| Drucken                                                         |      | 📕 🔀                                   |
|-----------------------------------------------------------------|------|---------------------------------------|
| - Drucker                                                       |      |                                       |
| Name: Dell Color Laser 1320c                                    | ~    | Eigenschaften                         |
| Status: Bereit                                                  |      | Kommentare und Formulare:             |
| Typ: Dell Color Laser 1320c                                     |      | Dokument und Markierungen             |
| _ Druckbereich                                                  |      | Vorschau: Unsepariert                 |
| ● Alle                                                          |      | Einheit: mm Zoom: 68%                 |
| O Aktuelle Ansicht                                              |      |                                       |
| O Aktuelle Seite                                                |      | 1/2                                   |
| O Seiten 1 - 2                                                  |      |                                       |
| Seiten: Alle angegebenen Seiten 💌                               |      |                                       |
| Seiten umkehren                                                 |      | 296.97                                |
| - Seiteneinstellungen                                           |      |                                       |
| Exemplare:                                                      | i    | Kreislauf des Wassers                 |
|                                                                 |      |                                       |
| Automatisch drehen und zentrieren                               |      |                                       |
|                                                                 |      | Manufacture Salaware Alan Incidenting |
| Papierquelle gemais PDF-seltengrobe auswanien                   |      |                                       |
| Bei Bedarf benutzerdef. Papierformat verwen                     | nden |                                       |
| Ausgabe in Datei                                                |      |                                       |
|                                                                 |      |                                       |
|                                                                 |      |                                       |
| Drucktipps Seite einrichten Erweitert Kommentare zusammenfassen |      |                                       |
|                                                                 |      |                                       |
|                                                                 |      |                                       |

Auf A4 verkleinert